## **Conducting LIVE lectures on Impartus via Impartus Video Conferencing:**

For Conducting LIVE classes on Impartus via Impartus Video Conferencing Faculty can directly login to the Impartus Portal <u>https://a.impartus.com</u> schedule their own class and conduct it.

**Pls Note:** It is advisable to use Video Conferencing Option to take lecture and NOT BACKPACK. BACKPACK is mostly meant for uploading documents and not videos

Browser: Google Chrome

Recommended Net Speed: 3-4 MBPS

Device: Laptop with Webcam OR Desktop with Webcam, Headphones

Link: a.impartus.com

## Username/ Password: Provided separately via email

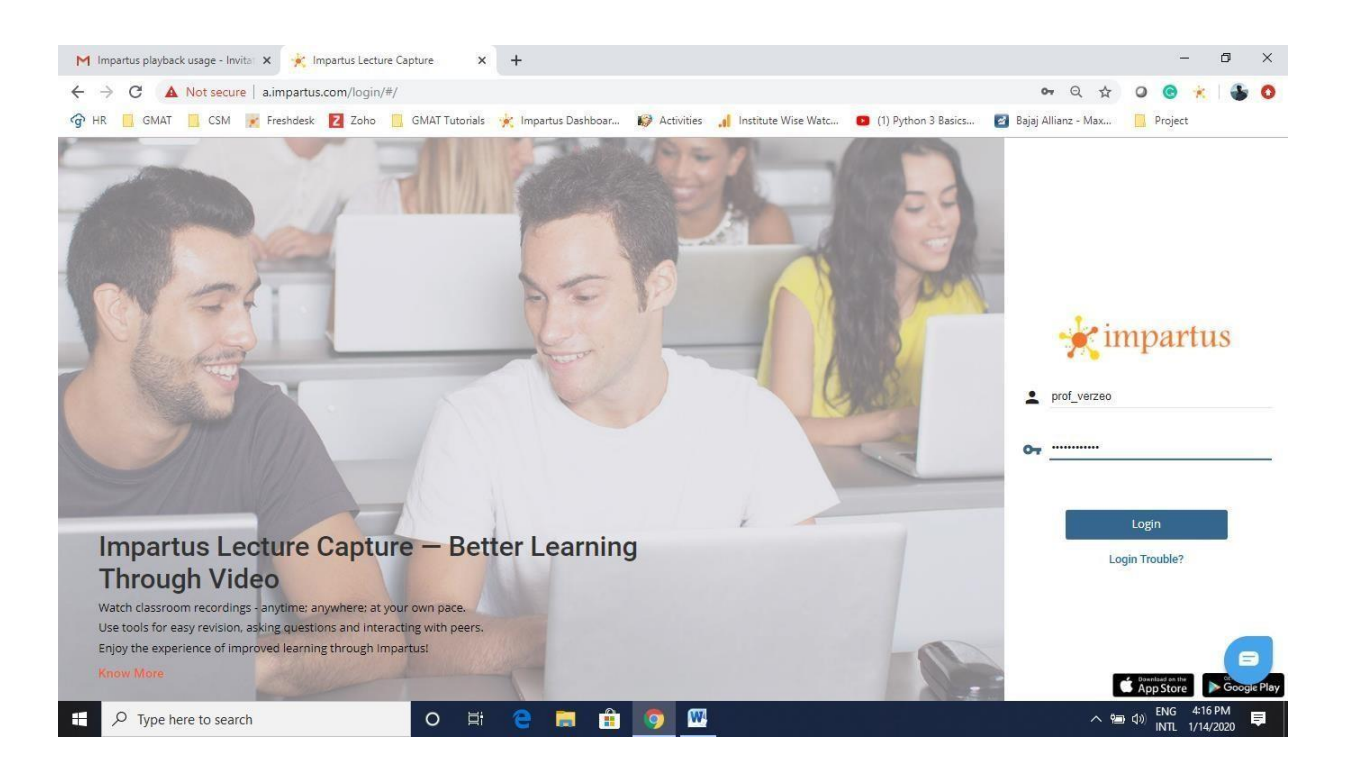

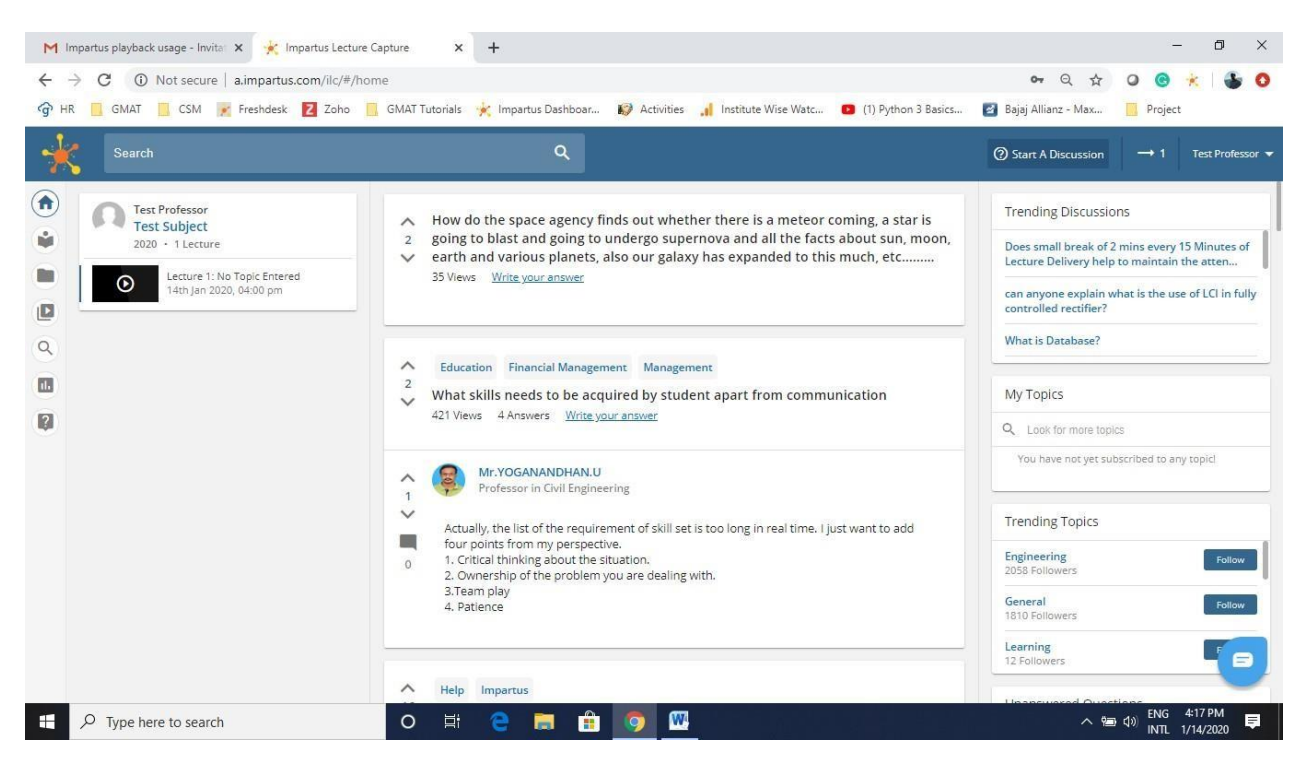

Teacher can schedule a live session by clicking on his name (Top right corner) and choosing **My Schedule**.

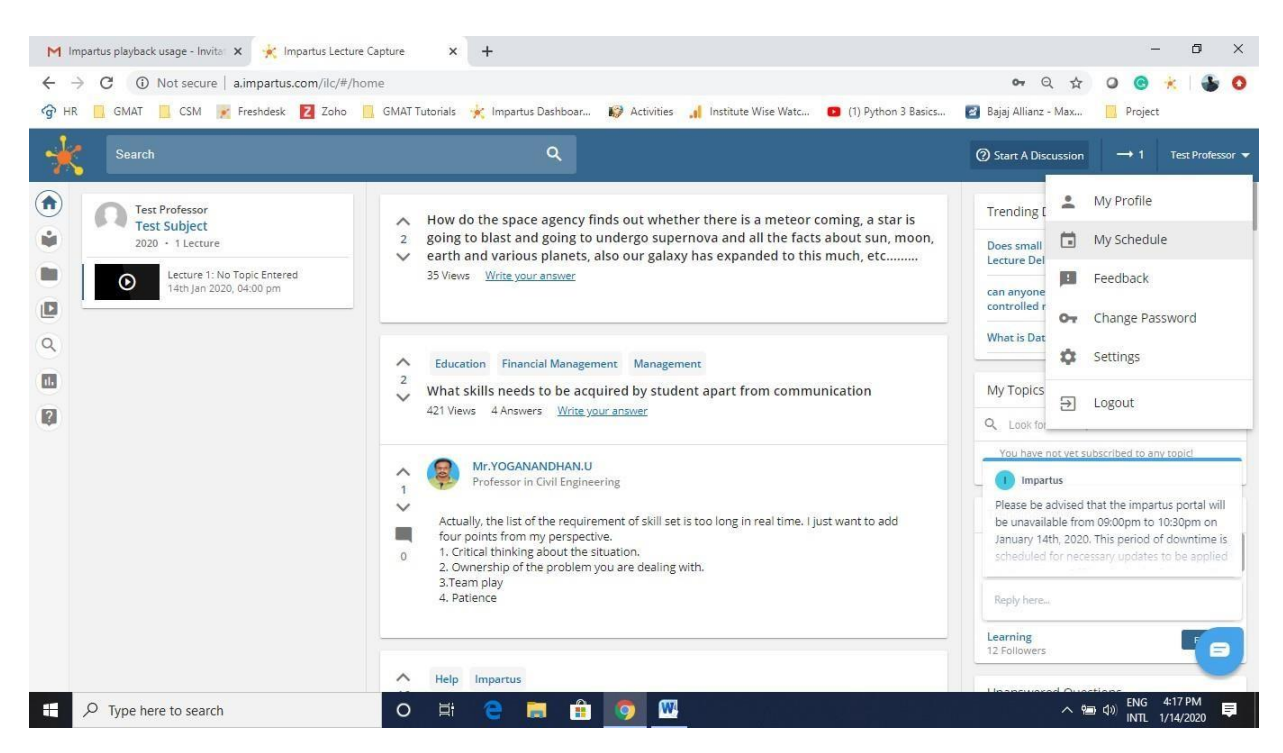

| 📕 GMAT 📃 CSM 😿 | Freshdesk Zoho | GMAT Tutorials    | 🕻 Impartus Dashboar | 🕼 Activities 🔒 In | nstitute Wise Watc | (1) Python 3 Basics | 🛃 Bajaj Allianz - Max | Project    |
|----------------|----------------|-------------------|---------------------|-------------------|--------------------|---------------------|-----------------------|------------|
|                |                |                   | ۹                   |                   |                    |                     | ⑦ Start A Discussion  | → 1 Test P |
| /ly Schedule   |                |                   |                     |                   |                    | SCHEDULE A LECTURE  |                       |            |
| Month week day | ]              | Jai               | nuary 2020          |                   |                    | Today < >           |                       |            |
| Sun            | Mon            | Tue               | Wed                 | Thu               | Fri                | Sat                 |                       |            |
| 29             |                |                   | 1                   | 2                 | 3                  | 4                   |                       |            |
| 5              | 6              | 7                 | 8                   | 9                 | 10                 | 11                  |                       |            |
| 12             | 13             | 14                | 15                  | 16                | 17                 | 18                  |                       |            |
| 19             | 20             | est subject<br>21 | 22                  | 23                | 24                 | 25                  |                       |            |
| 26             | 27             | 28                | 29                  | 30                | 31                 |                     |                       |            |
|                |                | 4                 |                     | .6                |                    |                     |                       |            |
|                |                |                   |                     |                   |                    |                     |                       |            |

Teacher needs to fill the details to complete the schedule. Select **Live Class** for live class scheduling. Under the Course select **your Subject** name as the same is mapped to all Students. Select **Virtual Classroom** under Classroom. Select a **Date & Time** and **Topic** and Click **Add**.

| $\leftarrow \   \rightarrow$ | C 🔺     | Not secure a.impartus.com/ilc/#/schedule                    |    |                                |    | € \$       | * 0 | A |
|------------------------------|---------|-------------------------------------------------------------|----|--------------------------------|----|------------|-----|---|
|                              |         |                                                             |    |                                |    |            |     |   |
| ↑ M                          | y Sched | ule                                                         |    |                                |    |            |     |   |
| Ŏ                            | Month w | Create/Modify Timetable                                     |    |                                |    |            |     |   |
| <b>ଜ</b>                     | 30      | O Recording Only      Live Class                            |    |                                |    |            |     |   |
|                              |         | Course<br>2D and 3D Design-III_2019-20_School of Fine Arts  | •  | Classroom<br>Virtual Classroom |    | •          |     |   |
|                              |         | Date Start Time End Time<br>■ 3/23/2020 v 01:00 PM 02:00 PM |    |                                |    |            |     |   |
|                              |         | Topic<br>introduction to 3D design                          |    |                                |    |            |     |   |
|                              |         |                                                             |    |                                |    | CANCEL ADD |     |   |
|                              |         | 22 23 24                                                    | 25 | 26 27                          | 28 |            |     |   |

Schedule for a live class is added now. Teacher can also **edit** the schedule details by clicking on the Schedule under the Date.

| G  | A Not secure a | a.impartus.com/ilc/ | #/schedule                        | 1 A 241 AN          |                |                    |                     | <b>e</b> Q ☆         | 0 0    | ×      |
|----|----------------|---------------------|-----------------------------------|---------------------|----------------|--------------------|---------------------|----------------------|--------|--------|
|    | GMAT 📃 CSM 😿   | Freshdesk Z Zoh     | o 🔜 GMAT Tutorials                | 🤆 Impartus Dashboar | K Activities 🔒 | nstitute Wise Watc | (1) Python 3 Basics | Bajaj Allianz - Max  | Projec | t      |
|    |                |                     |                                   | ٩                   |                |                    |                     | ③ Start A Discussion | → 1    | Test P |
| Мy | Schedule       |                     |                                   |                     |                |                    |                     |                      |        |        |
| M  | onth week day  |                     | Ja                                | nuary 2020          | )              |                    | Today < >           |                      |        |        |
|    | Sun            | Mon                 | Tue                               | Wed                 | Thu            | Fri                | Sat                 |                      |        |        |
|    | 29             |                     |                                   | 1                   | 2              | 3                  | 4                   |                      |        |        |
|    | 5              | 6                   | 7                                 | 8                   | 9              | 10                 | 11                  |                      |        |        |
|    | 12             | 13                  | 14<br>4p<br>Test Subject<br>4:20p | 15                  | 16             | 17                 | 18                  |                      |        |        |
|    |                |                     | Test Subject                      |                     |                |                    |                     |                      |        |        |
|    | 19             | 20                  | 21                                | 22                  | 23             | 24                 | 25                  |                      |        |        |
|    | 26             | 27                  | 28                                | 29                  | 30             | 31                 |                     |                      |        |        |
|    | 2              |                     | 4                                 |                     |                |                    |                     |                      |        |        |
|    |                |                     |                                   |                     |                |                    |                     |                      |        |        |

Teacher can go to the Home Page and see a **Start** button on the Top right corner. By clicking on **Start** the session will start and other Students can join the session. Students will see **Join** Button in their login.

| ← → C ▲ Not secure   a.impartus.com/ilc/#<br>④ HR                                                                | /home<br>GMAT Tutorials 🔆 Impartus Dashboar 🤣 Activities 📊 Institute Wise Watc 😐 (1) Python 3 Basics                                                                                    | 여 Q ☆ 🥥 🕝 🔆 🕌 🔕                                                                                                    |
|----------------------------------------------------------------------------------------------------|----------------------------------------------------------------------------------------------------|----------------------------------------------------------------------------------------------------|
| Search                                                                                                    | ٩                                                                                                    | ⑦ Start A Discussion → 1 Test Professor                                                                                                    |
| Test Professor     Test Subject     2020 + 1 Lecture     Lecture 1: No Topic Entered     14tn Jan 2020, 04:00 pm | <ul> <li>why is the impartus damn slow? Its buffering way too much even when the</li> <li>internet speed is fast.plz look into it</li> <li>33 Views <u>Write your answer</u></li> </ul> | Upcoming Live Sessions Test Subject: Demo with Verzeo, Test Professor 14th Jan 2020, 04:20 pm                                                                                                    |
| =<br>Q<br>■                                                                                                    | <ul> <li>Sir how much fees we spent for one backlog courses</li> <li>51 Views <u>Write your answer</u></li> </ul>                                                                       | Transling Discussions                                                                                                    |
|                                                                                                    | <ul> <li>Mit Manipal Engineering Graphics Makeup Exams</li> <li>can I re register my engineering graphics to do it in a summer lab?</li> <li>15 Views Write your answer</li> </ul>      | Does small break of 2 mins every 15 Minutes of<br>Lecture Delivery help to maintain the atten<br>can anyone explain what is the use of LCI in fully<br>controlled rectifier?<br>What is Database? |
|                                                                                                    | General Engineering Research<br>students should join IEEE or not<br>78 Views 1 Answers Write your answer                                                                                | My Topics<br>Q. Look for more topics<br>You have not yet subscribed to any topici                                                                                                    |
| P Type here to search                                                                                            | o # ѐ 🔚 🔒 🧔 🛛                                                                                                    | へ 独 (小) ENG 4:20 PM                                                                                                    |

After you have clicked on Start Button, the following screen will appear in which you must click on the button **Start NOW** 

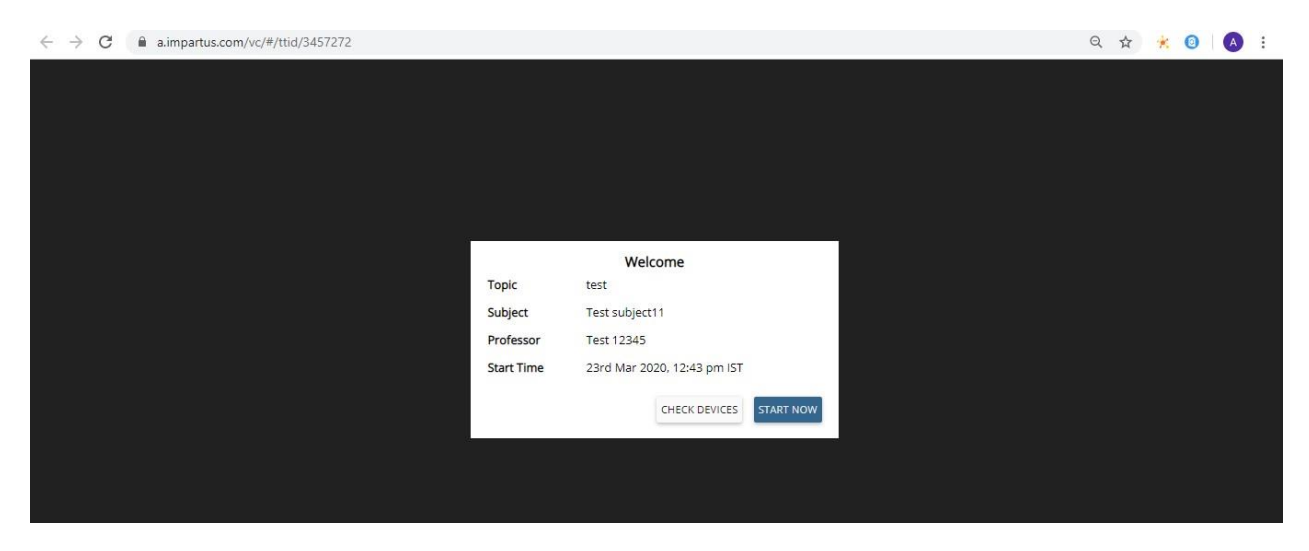

Click on the following button to allow Microphone Access:

| ← → C a.impartus.com/vc/#/in/ttid/3457272 |                                                          | 💻 Q 🕁 🤺 🔕 🚺 🗄      |
|-------------------------------------------|----------------------------------------------------------|--------------------|
| Test                                      | N 🖬 🖵 🗔 💥 🖬 🕴 📴                                          |                    |
|                                           | Your Mirronhone is muted. Blesse unnute before speaking. | Disable group chat |
|                                           | tour this ophone is marcal moose a marc basis clapson g  |                    |
|                                           |                                                          |                    |
|                                           |                                                          |                    |
|                                           |                                                          |                    |
|                                           |                                                          |                    |
|                                           | Info                                                     |                    |
|                                           | Please allow microphone access                           |                    |
|                                           | You                                                      |                    |
|                                           | ок                                                       |                    |
|                                           |                                                          |                    |
|                                           |                                                          |                    |
|                                           |                                                          |                    |
|                                           |                                                          |                    |
|                                           |                                                          |                    |

1. Switch on the Camera option to start your Camera

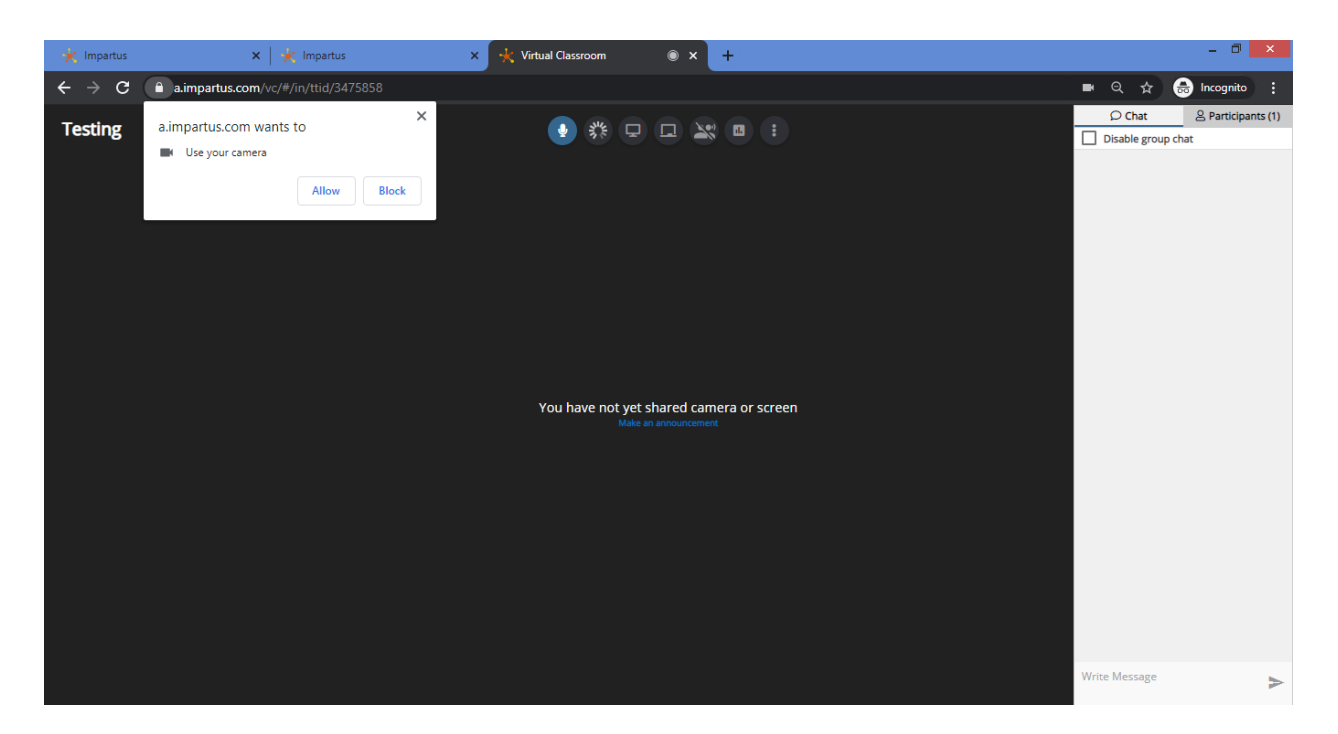

2. Switch on the third button if you want to share your screen. Then select Select Your entire Screen OR Application window depending on your requirement:

| 🔶 İmpartus                        | 🗙 🛛 🔆 Impartus                      | × 😽 Virtual Classro                                        | om 🔍 🗙 🕂                                                                                                    |                 |                        | - 0 ×                      |
|-----------------------------------|-------------------------------------|------------------------------------------------------------|----------------------------------------------------------------------------------------------------|-----------------|------------------------|----------------------------|
| $\leftrightarrow$ $\rightarrow$ G | a.impartus.com/vc/#/in/ttid/3475858 |                                                            |                                                                                                    |                 | ■ Q ☆                  | 😸 Incognito 🚦              |
| Testing                           |                                     | Share your screen                                          | the state of the state of the s | und the to show | Chat     Disable group | 은 Participants (1)<br>chat |
|                                   |                                     | a.mpartus.com wants to share the cor<br>Your Entire Screen | Application Window                                                                                                    | Chrome Tab      |                        |                            |
|                                   |                                     |                                                            |                                                                                                    | Share Cancel    |                        |                            |
|                                   |                                     |                                                            |                                                                                                    |                 | Write Message          | >                          |
|                                   |                                     |                                                            |                                                                                                    |                 |                        |                            |

**3.** To Start Whiteboard click on Stop Screen sharing and then click on the fourth button of Whiteboard:

| ÷           | → C a aimpartus.com/vc/#/in/ttid/3475858 | ■ Q ☆  | 🖶 Incognito 🚦      |
|-------------|------------------------------------------|--------|--------------------|
|             |                                          | ♀ Chat | 은 Participants (1) |
|             |                                          | Search |                    |
|             |                                          |        |                    |
|             | 🖋 Marker                                 |        |                    |
|             | Pencil                                   |        |                    |
| • •         | A Text                                   |        |                    |
| an s        | Line                                     |        |                    |
| <b>1</b>    | Arrow                                    |        |                    |
| *           | Box                                      |        |                    |
| 4           |                                          |        |                    |
| <u> </u>    |                                          |        |                    |
| -           |                                          |        |                    |
| +           |                                          |        |                    |
| <u>*</u> *? |                                          |        |                    |
|             |                                          |        |                    |
|             |                                          |        |                    |
|             |                                          |        |                    |
|             |                                          |        |                    |
|             |                                          |        |                    |
|             |                                          |        |                    |
|             |                                          |        |                    |
| _           |                                          |        |                    |

- **4.** You can click on Toggle Collaboration button at the bottom left if you want students also to use the Whiteboard
- **5.** You can upload a PDF or Image on the whiteboard using option 3 of upload and write directly on the PDF/Image:

| $\leftrightarrow$ $\rightarrow$ C $$ a.impartus.com/vc/#/in/ttid/3 | 3475858                                                                                                    | 🖿 🔍 🚖 🐽 Incognito 🚦                          |
|--------------------------------------------------------------------|----------------------------------------------------------------------------------------------------|----------------------------------------------|
| Testing<br>Pha<br>Camp<br>Buggar<br>Adat<br>Transit<br>Adat        | Campaign Setup Structure     Campaign Setup Structure     Campaign Se                                                                                                    | C Chat <u>2</u> Participants (1)<br>Search   |
|                                                                    | mores To Be Made (4) Mudiences To Be Made (4) Mudiences To Be Made (4) Mudiences To Be Made (4) Mudiences To Be Made (4) Mudiences To Be Made (4) Mudiences To Be Made (5) Mudiences To Be Made (5) Mudiences To Be Made (5) Mudiences To Be Made (5) Mudiences To Be Made (6) Mudiences To Be Made (6) Mudiences To Be Made (7) Mudiences To Be Made (7)                                                                                                    | Alear De De De De De De De De De De De De De |
| 5°7.                                                               | Camaign #5 - Retargeting<br>Bundget: 500:00 (500-scel)<br>- Noticine Vides 3%<br>- Noticine Vides 3%<br>- Noticine Vides 3%<br>- Noticine Vides 3%<br>- Noticine Vides 3%<br>- Noticine Vides 3%<br>- Noticine Vides 3%<br>- Noticine Vides 3%<br>- Noticine Vides 3%<br>- Seriel Page of Noticine<br>- Seriel Page of Noticine<br>- Seriel Page of Notici | NS<br>Addat<br>Addat<br>Ayr                  |
|                                                                    | Inital Campaign Selup Budget 5000 Daty S                                                                                                    | pend                                         |

**6.** You can click on Unmute All Participants if you want the students to share their camera & audio and discuss in the lecture:

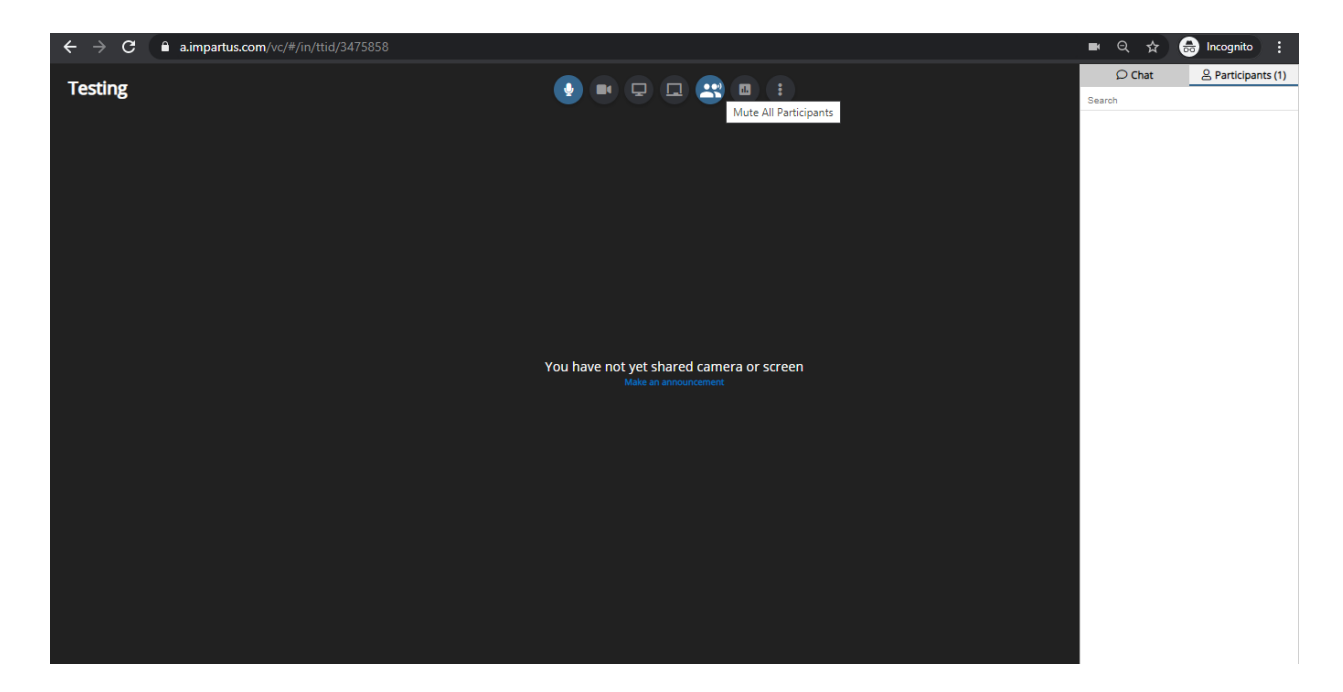

**7.** Participants can raise hands if they have doubts during a lecture and the professor can individually allow them to speak by unmuting them:

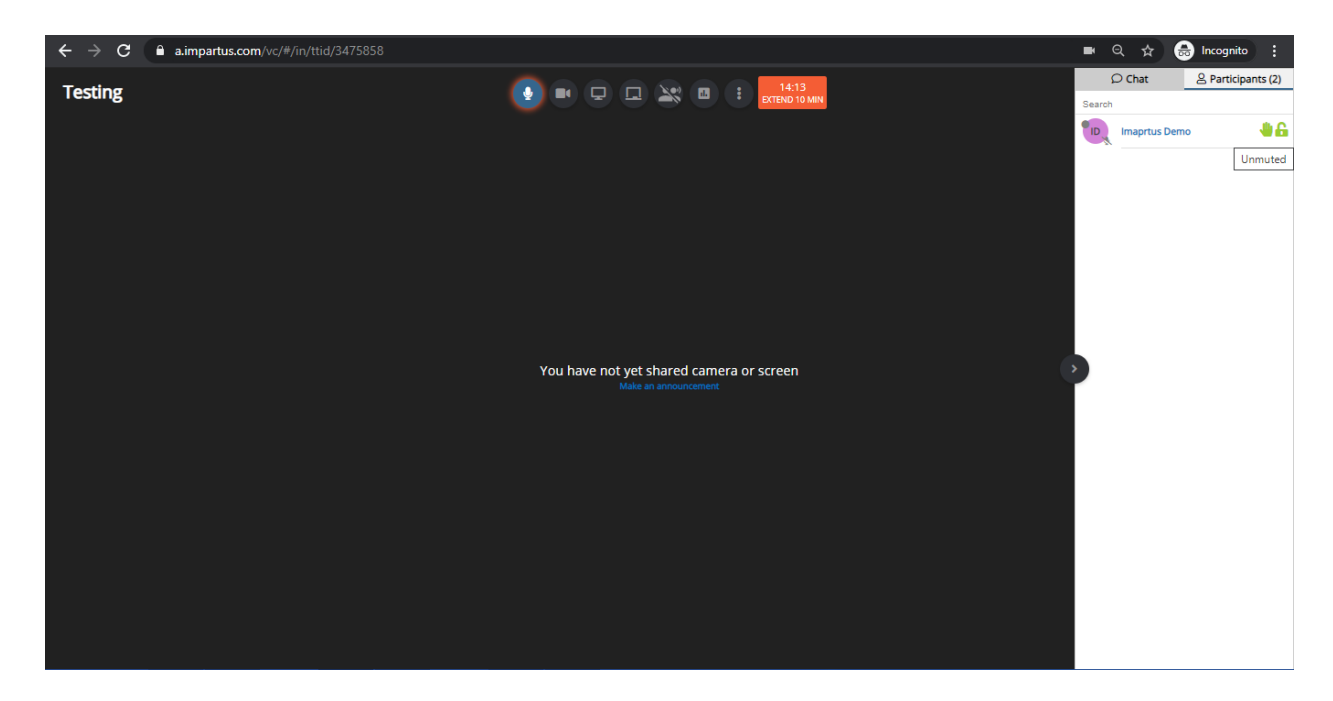

8. Professor can click on New poll to conduct a poll during a LIVE lecture:

| $\leftrightarrow$ $\rightarrow$ G | a.impartus.com/vc/#/in/ttid/3475858      |           | ବ 🕁        | 🔒 Incognito | ) :      |
|-----------------------------------|------------------------------------------|-----------|------------|-------------|----------|
| Testing                           |                                          | Searc     |            | Participa   | ints (2) |
|                                   | New Poll                                 | <b>ID</b> | Imaprtus I | Demo        | 46       |
|                                   | 🗠 View Report                            |           |            |             |          |
|                                   |                                          |           |            |             |          |
|                                   |                                          |           |            |             |          |
|                                   |                                          |           |            |             |          |
|                                   | You have not yet shared camera or screen |           |            |             |          |
|                                   |                                          |           |            |             |          |
|                                   |                                          |           |            |             |          |
|                                   |                                          |           |            |             |          |
|                                   |                                          |           |            |             |          |
|                                   |                                          |           |            |             |          |
|                                   |                                          |           |            |             |          |
|                                   |                                          |           |            |             |          |

9. Professor can create a poll, provide options and submit for students to answer LIVE:

| ← → C a a.impartus.com/vc/#/in/ttid/347 | 5858                      |               | 🖿 🔍 🕁 👼 Incognito                                             |         |
|-----------------------------------------|---------------------------|---------------|---------------------------------------------------------------|---------|
| Testing                                 |                           |               | Chat <u>&amp;</u> Participants (2)<br>Search<br>Imaprtus Demo | 2)<br>6 |
|                                         | New Poll                  | ×             |                                                               |         |
|                                         | Poll How was this session |               |                                                               |         |
|                                         | Option 1*<br>Good         | ×             |                                                               |         |
|                                         | Option 2<br>Average       | ×             |                                                               |         |
|                                         | Poor                      | ×             |                                                               |         |
|                                         | ADD AN OPTION             |               |                                                               |         |
|                                         | Timeout (Seconds) *<br>60 | CANCEL SUBMIT |                                                               |         |

The LIVE results of the Poll can be seen by the professor and combined report can also be viewed:

| Po       | lls                |         |                         | ×                                         |
|----------|--------------------|---------|-------------------------|-------------------------------------------|
| Hov<br>2 | w was this session |         | 31st Mar 2020, 09:34 pm | S. C. C. C. C. C. C. C. C. C. C. C. C. C. |
| 0        | Good               | Average | Poor                    |                                           |

**10.** The Lecture can be extended by further minutes if it is nearing the scheduled time and the teaching is still pending:

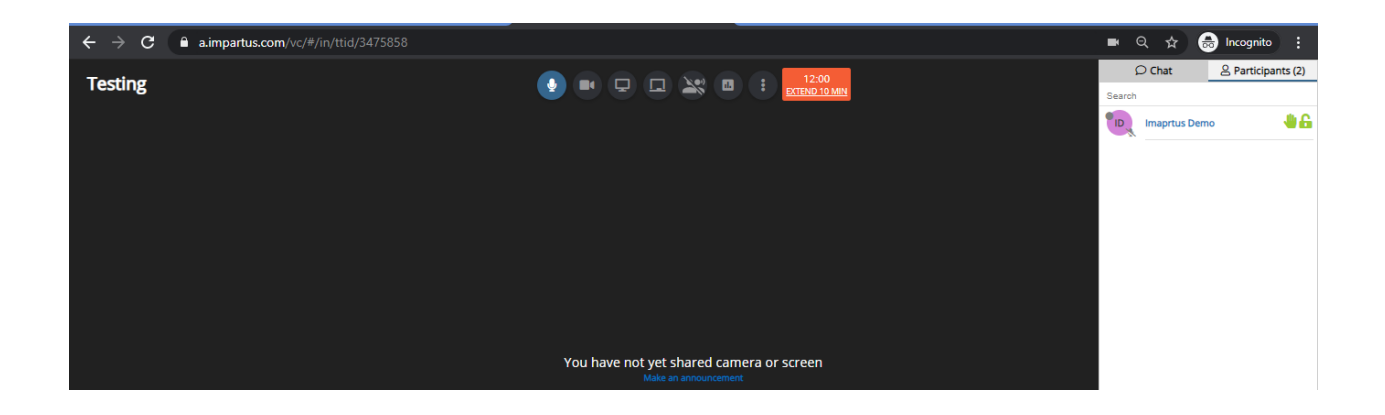

**11.** Any Issue faced can be reported LIVE and a support ticket will be created for the same which will be address by Impartus Support Staff:

| $\leftrightarrow$ $\rightarrow$ C $\triangleq$ a.impartus.com/vc/#/in/t |                                                                                                    | 🔳 Q 🕁 👼 Incognito 🗄   |  |  |  |  |  |
|-------------------------------------------------------------------------|----------------------------------------------------------------------------------------------------|-----------------------|--|--|--|--|--|
| Tosting                                                                 |                                                                                                    | Chat Participants (2) |  |  |  |  |  |
| resung                                                                  |                                                                                                    | Search                |  |  |  |  |  |
|                                                                         | Contraction of the second second second second second second second second second second second second second s | Trapertus Demo        |  |  |  |  |  |
|                                                                         | A Enable Not                                                                                                    | tifications           |  |  |  |  |  |
|                                                                         | Report Iss                                                                                                    | ue                    |  |  |  |  |  |
|                                                                         | () End this se                                                                                                  | ession                |  |  |  |  |  |
|                                                                         |                                                                                                    |                       |  |  |  |  |  |
|                                                                         |                                                                                                    |                       |  |  |  |  |  |
| You have not yet shared camera or screen<br>Make an announcement        |                                                                                                    |                       |  |  |  |  |  |

A session will typically take half an hour to appear in your Login as a recorded version of your LIVE session, if needed you can edit the recorded version as well as per your requirement such that students will only be able to see the parts that you have published to them: